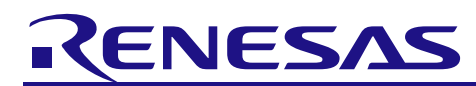

# Replacement Guide from 78K0 Family to RL78 Family (CcnvCA78K0)

R01AN3471EJ0100 Rev.1.00 Nov. 08, 2016

#### Introduction

This application note describes how to replace the programs for 78K0 with the programs for RL78.

#### **Target Device**

78K0 Family

When using this application note with other Renesas MCUs, careful evaluation is recommended after making modifications to comply with the alternate MCU.

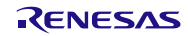

## Contents

| 1. How to Replace Programs from 78K0 Family to RL78 Family                                                                                                    | . 3                                                                                                    |
|----------------------------------------------------------------------------------------------------|----------------------------------------------------------------------------------------------------|
| <ol> <li>Program Conversion Using CcnvCA78K0</li></ol>                                                                                                    | 3<br>3<br>4<br>6                                                                                          |
| <ol> <li>Converting Programs for Peripheral Functions</li></ol>                                                                                                    | 7<br>7<br>9<br>9                                                                                          |
| <ul> <li>4. Replacement Examples.</li> <li>4.1 78K0/Kx1 Sample Program (Serial Interface UART0)</li> <li>4.1.1 Porting Source to CC-RL with CcnvCA78K0</li> <li>4.1.2 Generating Programs Automatically</li> <li>4.1.3 Adding Programs.</li> <li>4.1.4 Other Items to be Corrected.</li> <li>4.1.5 Sample Code After Replacement.</li> <li>4.2 78K0/Kx2 Sample Program (Interval Timer)</li> <li>4.2.1 Porting Source to CC-RL with CcnvCA78K0</li> <li>4.2.2 Generating Programs Automatically</li> <li>4.2.3 Adding Programs.</li> <li>4.2.4 Sample Code After Replacement.</li> <li>4.3 78K0/Kx2 Sample Program (A/D Converter).</li> <li>4.3.1 Porting Source to CC-RL with CcnvCA78K0</li> <li>4.3.2 Generating Programs Automatically</li> <li>4.3.3 Adding Programs.</li> <li>4.3.4 Sample Code After Replacement.</li> <li>4.4 Conditions for Confirming Operations of Sample Programs.</li> </ul> | $\begin{array}{c} 10 \\ 10 \\ 12 \\ 14 \\ 16 \\ 17 \\ 20 \\ 22 \\ 25 \\ 28 \\ 31 \\ 35 \\ 36 \end{array}$ |
| <ul> <li>5. Sample Code</li> <li>6. Beference Documents</li> </ul>                                                                                                    | 36<br>36                                                                                                  |
|                                                                                                    | 00                                                                                                    |

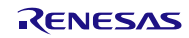

#### 1. How to Replace Programs from 78K0 Family to RL78 Family

This section explains how to replace the programs for 78K0 with the programs for RL78.

First, use the C source converter CcnvCA78K0 to convert the extended functions for the C compiler CA78K0 (or CC78K0) to the extended functions for the C compiler CC-RL.

Next, use the integrated development environment CS+ or e2studio to create a project. Because the 78K0 family and the RL78 family have different peripheral functions, use the code generator for the RL78 family to generate programs for peripheral functions of the RL78 family instead of using the programs for peripheral functions of the 78K0 family.

Combine the programs converted with CcnvCA78K0 and the above programs for peripheral functions to replace programs.

### 2. Program Conversion Using CcnvCA78K0

#### 2.1 About CcnvCA78K0

CcnvCA78K0 converts extended language specifications (such as macro names, reserved words, #pragma directives, and extended functions) in C source programs for CA78K0 (or CC78K0) into extended language specifications for CC-RL.

CcnvCA78K0 is the software that supports the porting of the programs for CA78K0 to the programs for CC-RL. Since we do not guarantee the correct operation of the programs converted by CcnvCA78K0, be sure to check the operation of the program after conversion.

In addition, the device-dependent codes such as location addresses, access to an SFR, and assembly-language codes cannot be converted. Convert these codes manually into the code for the RL78 family as required.

For details, see "CcnvCA78K0 C Source Converter User's Manual (R20UT3684EJ0100)".

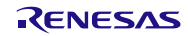

#### 2.2 How to Use CcnvCA78K0

The method of converting a program with CcnvCA78K0 is shown below.

- (1) Place CcnvCA78K0 (CcnvCA78K0.exe) and a program for CA78K0 in the same folder of your choice.
- (2) Launch Command Prompt in Windows.
- (3) Change the current directory to the folder where CcnvCA78K0 is stored.

| Command Prompt                                                                            |    | 1 22 |
|-------------------------------------------------------------------------------------------|----|------|
| C: ¥Users CD C: ¥CcnvCA78K0 Change the current directory with the "CD" or "CHDI commands. | R" |      |
|                                                                                           |    | Ŧ    |

Figure 1.1 Command Prompt Window

(4) Specify an output file name with the -o option before execution. After the execution, a program for CC-RL is output. In addition, when outputting messages in a specified file, use the -r option.

| Command Prompt                                                                                                    | 23       |
|----------------------------------------------------------------------------------------------------|----------|
| C:¥CenvCA78K0>CenvCA78K0 input.c -o=output.c<br>CA78K0 C Source Converter V1.00.00.02 [09 Mar 2016]                                                                                                  | <b>^</b> |
| <pre>input.c(1):M0592123:[Insert]Inserted #include ~iodefine.h~ . input.c(1):M0592131:[Delete]#pragma sfr was deleted. input.c(1):M0592146:[Info]The language specification dependent on 78K0.</pre> |          |
| input.c<br>Converted successfully.<br>1 deleted, 1 inserted, 0 changed, 1 information<br>Total warning(s) : 0                                                                                        |          |
| Message is output when there is an error or warning.                                                                                                    |          |
| C:¥CcnvCA78K0>                                                                                                    | Ŧ        |

Figure 1.2 CcnvCA78K0 Execution Window

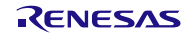

(5) When converting multiple files at the same time, create a list file and execute conversion with the -l option specified. After the execution, programs for CC-RL are output to the specified folder.

```
- 0 X
Command Prompt
 ;¥CcnvCA78K0>CcnvCA78K0 -l=listfile.txt
CA78K0 C Source Converter V1.00.00.02 [09 Mar 2016]
input¥file1.c(1):M0592123:[Insert]Inserted #include ″iodefine.h″ .
input¥file1.c(1):M0592131:[Delete]#pragma sfr was deleted.
input¥file1.c(1):M0592146:[Info]The language specification dependent on 78K0.
                                                        Conversion result for file1.c
input¥file1.c
        Converted successfully.
        1 deleted, 1 inserted, 0 changed, 1 information
        Total warning(s) : 0
input¥file2.c(1):M0592123:[Insert]Inserted #include ‴iodefine.h″ .
nput¥file2.c(1):M0592131:[Delete]#pragma sfr was deleted.
nput¥file2.c(1):M0592146:[Info]The language specification dependent on 78K0.
                                                        Conversion result for file2.c
input¥file2.c
        Converted successfully.
        1 deleted, 1 inserted, 0 changed, 1 information
        Total warning(s) : 0
input¥file3.c(1):M0592123:[Insert]Inserted #include ‴iodefine.h″ .
nput¥file3.c(1):M0592131:[Delete]#pragma sfr was deleted.
input¥file3.c(1):M0592146:[Info]The language specification dependent on 78K0.
                                                          Conversion result for file3.c
input¥file3.c
        Converted successfully.
        1 deleted, 1 inserted, 0 changed, 1 information
        Total warning(s) : 0
```

Figure 1.3 CcnvCA78K0 Execution Window (Multiple Files)

The example below shows the description in a list file.

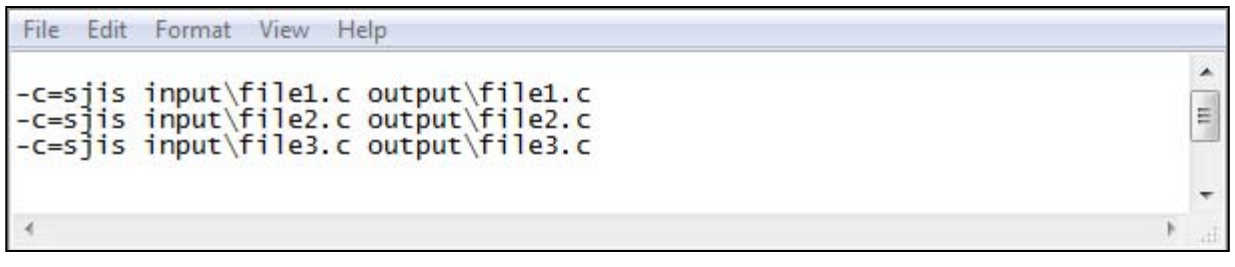

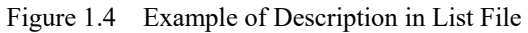

(6) Correct the parts that are not converted by CcnvCA78K0. For the parts that require corrections, refer to "CONVERSION SPECIFICATIONS" in "CcnvCA78K0 C Source Converter User's Manual (R20UT3684EJ0100)".

#### 2.3 When CcnvCA78K0 is Not Used

When CcnvCA78K0 is not used, extended functions of CA78K0 (or CC78K0) need to be converted manually into extended functions of CC-RL. For the extended language specifications supported by CC-RL, see "CC-RL Compiler User's Manual (R20UT3123EJ0103)".

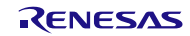

#### 3. Converting Programs for Peripheral Functions

#### 3.1 Generating Programs Automatically

Programs are automatically generated for the RL78 family peripheral functions equivalent to the peripheral functions that were used by the 78K0 family by using the code generator for the RL78 family provided in the integrated development environment CS+ or e2studio. For how to use the code generator, see "CS+ Code Generator Integrated Development Environment User's Manual: Peripheral Function Operation (R20UT3104EJ0100)".

(1) Under [Project Tree], click [Clock Generator] in [Code Generator (Design Tool)] and perform "pin assignment". When the pin assignment setting is decided once, it is not possible to change it later.

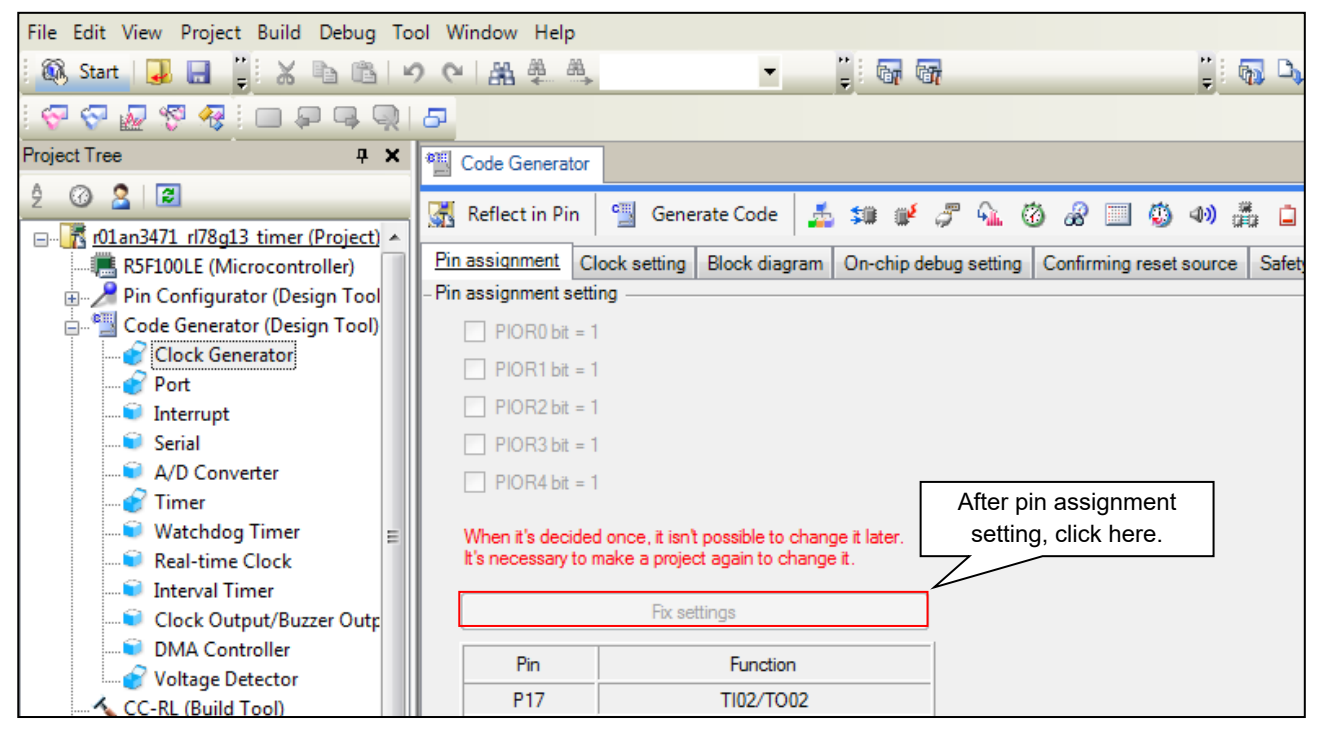

Figure 3.1 Code Generator Setting Window (1)

(2) Refer to the program for the 78K0 family and set each function.

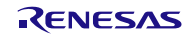

(3) On completion of all the peripheral function settings, click the [Generate Code] button at the top of the window to generate codes (automatic program generation). Use the automatically generated functions for peripheral functions to replace programs.

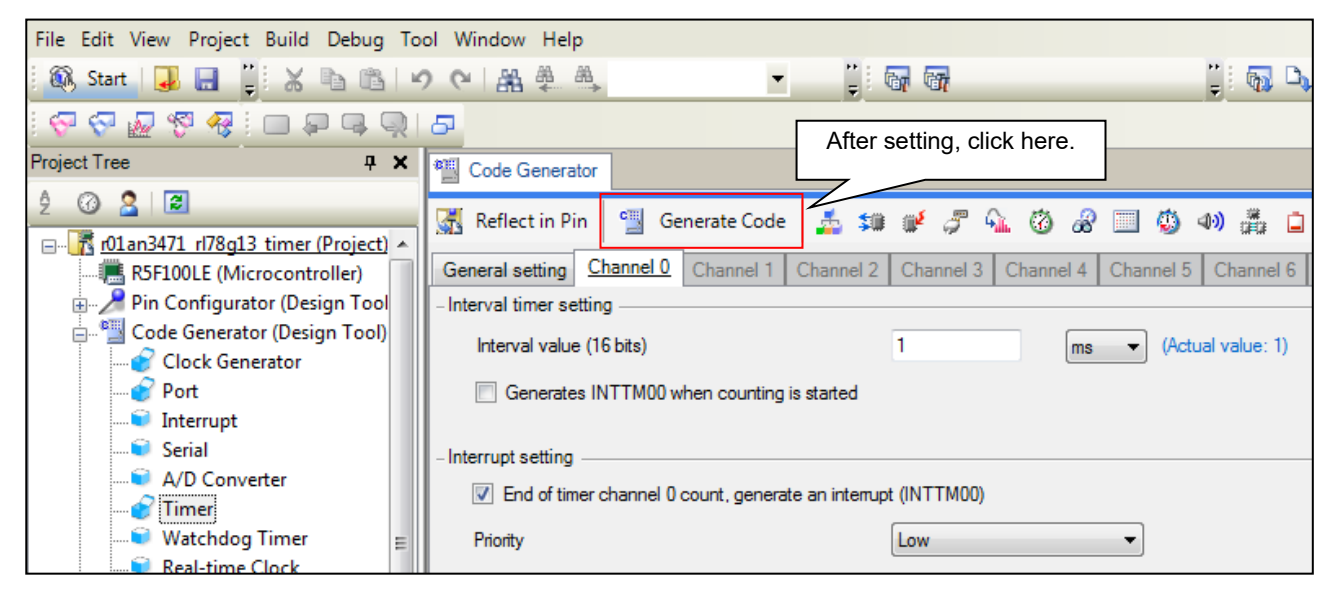

Figure 3.2 Code Generator Setting Window (2)

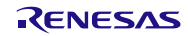

#### 3.2 Adding Programs

Add the programs that cannot be automatically generated by the code generator (such as main function, interrupt function process, and variables).

Add a program between"/\* Start user code for adding. Do not edit comment generated here \*/" and "/\* End user code. Do not edit comment generated here \*/" in each file that was automatically generated. A program needs to be added manually. Note that any program added outside this range is automatically deleted during automatic generation of a program.

Be sure to confirm the operation of the system using the added programs.

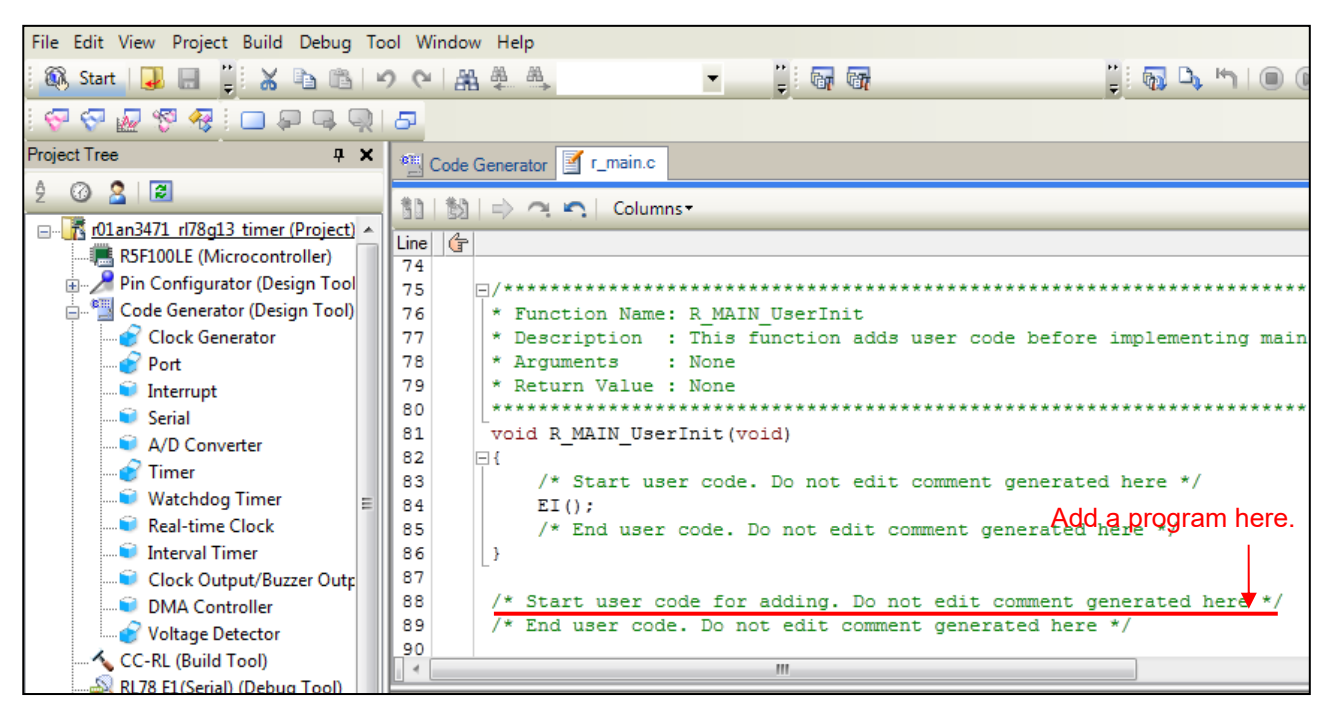

Figure 3.3 Adding Existing Program

### 3.3 When Code Generator is Not Used

When the code generator is not used, you need to create a new project first with the integrated development environment CS+ or e2studio and then manually create a program for a peripheral function. For details of peripheral functions, see the user's manual for the RL78 family.

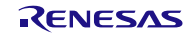

#### 4. Replacement Examples

#### 4.1 78K0/Kx1 Sample Program (Serial Interface UART0)

The program for the serial interface UART0 included in "78K0/Kx1,78K0/Kx1+シリアル通信プログラム集" is replaced with the program for RL78/G13. The project file after replacement is "r01an3471\_rl78g13\_serial".

This program uses UART0 and repeats data transmission of 0x55 at the transfer speed of 9600 bps at 2-ms intervals. The CPU clock is 10-MHz high-speed system clock.

#### 4.1.1 Porting Source to CC-RL with CcnvCA78K0

(1) Create a list file to specify a C source file to be converted.

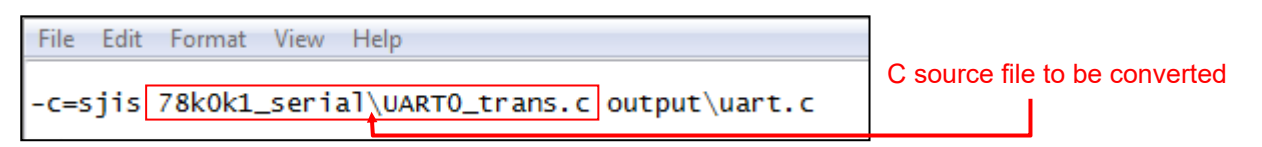

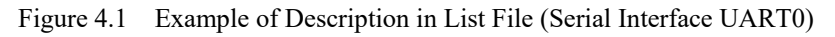

(2) Launch Command Prompt to convert the C source file specified with the list file.

In addition, the output conversion result file indicates changes.

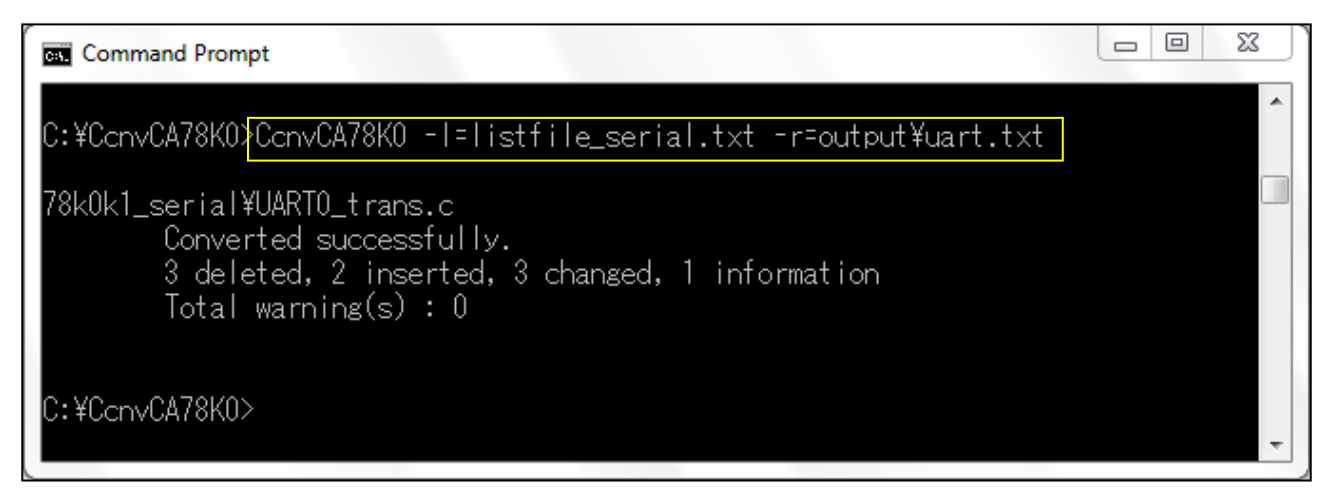

Figure 4.2 CcnvCA78K0 Execution Window (Serial Interface UART0)

The conversion result file indicates the conversion result as shown below. For details of the conversion result, see "CcnvCA78K0 C Source Converter User's Manual (R20UT3684EJ0100)".

| File Edit Format View Help                                                                                                    |   |
|----------------------------------------------------------------------------------------------------|---|
| CA78K0 C Source Converter v1.00.00.02 [09 Mar 2016]                                                                                                    |   |
| [78k0k1_seria]\UART0_trans.c(16):M0592123:[Insert]Inserted #include "iodefine.h" .                                                                                                    |   |
| 78kOk1_serial\UARTO_trans.c(16):M0592131:[Delete]#pragma str was deleted.                                                                                                    |   |
| //8KOK1_Serial/UARTO_trans.c(16):MOS92146:[info]The language specification dependent on /8KO.                                                                                         |   |
| 78kOki_serial\UARTO_trans.c(17):MO592131:[Delete]#pragma nop was deleted.                                                                                                    | E |
| 7860K1_Serial(UARIO_LIAIS.CLID):MOSO2151:[Defete]#pragma er was defeted.<br>7860K1 serial(UARIO_LIAIS.CLID):MOSO2151:[Desert]Tesertad more definition for hit access of 1/0 peristor. |   |
| 78k0k1_serial/UARTO_trans.c()1/.M0321121.[hseri[linseried macho definition for bit access of 1/0 margo call                                                                           |   |
| 78k0k1_serial\uART0_trans.c(91):M0592112:[Change]Bit access of I/o register was converted into macro call.                                                                            |   |
| 78k0k1_serial\UART0_trans.c(92):M0592112:[Change]Bit access of I/O register was converted into macro call.                                                                            | ÷ |

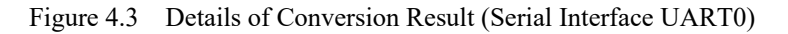

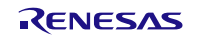

(3) Correct the converted C source file.

Bit access to SFRs and the saddr variable are replaced with a type declaration of a bit field and a macro as shown below. When performing bit access to an 8-bit SFR, change unsigned int to unsigned char.

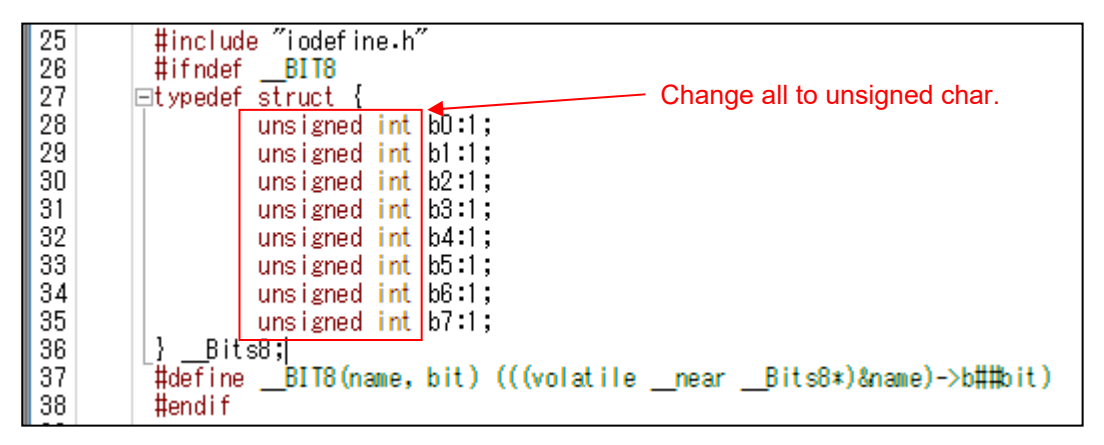

Figure 4.4 Changing Bit Access Description

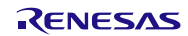

#### 4.1.2 Generating Programs Automatically

- (1) Create a new project with the integrated development environment CS+ or e2studio.
- (2) Set each function with the code generator.

Set the CPU clock to 10-MHz high-speed system clock.

| 🔣 Reflect in Pin  🖳 Generate Code 🛛 🔬 💲              | o 💕 🍠 💁 🙆 🔗 🔜 🍈 🐠 🚜 🗖                              |  |  |  |  |
|------------------------------------------------------|----------------------------------------------------|--|--|--|--|
| - Main system clock (fMAIN) setting                  |                                                    |  |  |  |  |
| High-speed OCO (fIH)                                 | Igh-speed system clock (fMX)                       |  |  |  |  |
| - High-speed OCO clock setting                       |                                                    |  |  |  |  |
| Operation     Frequency                              | 32 v (MHz)                                         |  |  |  |  |
| - High-speed system clock setting                    |                                                    |  |  |  |  |
| ✓ Operation                                          |                                                    |  |  |  |  |
| X1 oscillation (fX)                                  | External clock input (FEX)                         |  |  |  |  |
| Frequency                                            | 10 (MHz)                                           |  |  |  |  |
| Stable time                                          | 26214.4 (2^18/fX)                                  |  |  |  |  |
| - Subsystem clock (fSUB) setting                     |                                                    |  |  |  |  |
| 🔲 Operation 🚯                                        |                                                    |  |  |  |  |
| <ul> <li>XT1 oscillation (fXT)</li> </ul>            | <ul> <li>External subclock input (FEXS)</li> </ul> |  |  |  |  |
| Frequency                                            | 32.768 (kHz)                                       |  |  |  |  |
| XT1 oscillator oscillation mode setting              | Low power consumption                              |  |  |  |  |
| Subsystem clock in STOP, HALT mode setting           | Enables supply 👻                                   |  |  |  |  |
| - Internal low-speed oscillation clock (flL) setting |                                                    |  |  |  |  |
| Frequency                                            | 15 (kHz)                                           |  |  |  |  |
| - RTC and interval timer operation clock setting     |                                                    |  |  |  |  |
| RTC and interval timer operation clock               | 15 (fIL) • (kHz)                                   |  |  |  |  |
| - CPU and peripheral clock setting                   |                                                    |  |  |  |  |
| CPU and peripheral clock (fCLK)                      | [10000 ∉MX)                                        |  |  |  |  |
| •                                                    | III                                                |  |  |  |  |

Figure 4.5 Setting Window in Code Generator (Clock)

Set UART0 of the serial array unit which is the equivalent function to the serial interface UART0 of the 78K0 family.

| 🚮 Reflect in P                           | in 📲 Generate Code 🛃 🗯 💕 🍠 💁 🔞 🔏 🛄 🧔 🐠 🚜 🔒                                                                                                    |  |  |  |  |
|------------------------------------------|----------------------------------------------------------------------------------------------------|--|--|--|--|
| SAU0 SAU1 IICA0                          |                                                                                                    |  |  |  |  |
| Channel UAR                              | TO UARTI CSI00 CSI01 CSI10 CSI11 IIC00 IIC01 IIC10 IIC11                                                                                                    |  |  |  |  |
| - Function                               |                                                                                                    |  |  |  |  |
| Channel 0                                | UART0 - Transmit function -                                                                                                    |  |  |  |  |
| Channel 1                                | Unused 👻                                                                                                    |  |  |  |  |
| Channel 2                                | Unused 👻                                                                                                    |  |  |  |  |
| Channel 3                                | Unused -                                                                                                    |  |  |  |  |
|                                          | Click the UART0 tab to open the detailed settings.                                                                                                    |  |  |  |  |
| 🔣 Reflect in Pi                          | in 📲 Generate Code [ 🚣 📬 💕 🌮 💁 🔞 🖉 🗐 🧔 🐠 🏯 🗋                                                                                                    |  |  |  |  |
| SAU0 SAU1                                | IICA0                                                                                                    |  |  |  |  |
| Channel UART                             | 0 UART1 CSI00 CSI01 CSI10 CSI11 IIC00 IIC01 IIC10 IIC11                                                                                                    |  |  |  |  |
| Receive Trans                            | smit                                                                                                    |  |  |  |  |
| - Transfer mode :                        | setting                                                                                                    |  |  |  |  |
| Single tra                               | ansfer mode 💿 Continuous transfer mode                                                                                                    |  |  |  |  |
| – Data length sett                       | ting                                                                                                    |  |  |  |  |
| ⊚ 7bits                                  | 8 bits                                                                                                    |  |  |  |  |
| - Transfer directi                       | on setting                                                                                                    |  |  |  |  |
| LSB                                      |                                                                                                    |  |  |  |  |
| - Parity setting -                       |                                                                                                    |  |  |  |  |
| None                                     | CZero Odd CEven                                                                                                    |  |  |  |  |
| - Stop bit length s                      | setting                                                                                                    |  |  |  |  |
| I bit                                    | ◎ 2 bits                                                                                                    |  |  |  |  |
| - Transmit data le                       | evel setting                                                                                                    |  |  |  |  |
| Normal                                   | Reverse     Reverse     Reverse |  |  |  |  |
| – Transfer rate se                       | etting                                                                                                    |  |  |  |  |
| Baudrate                                 | 9600 v (Current error: +0.                                                                                                    |  |  |  |  |
| - Interrupt setting                      |                                                                                                    |  |  |  |  |
| Transmit end interrupt priority (INTST0) |                                                                                                    |  |  |  |  |
| - Callback function setting              |                                                                                                    |  |  |  |  |
| Iransmission end                         |                                                                                                    |  |  |  |  |
| •                                        | III                                                                                                    |  |  |  |  |

Figure 4.6 Setting Window in Code Generator (Serial Array Unit)

- (3) Set ports, watchdog timer, voltage detection circuit, etc. based on your environment.
- (4) Click [Generate Code] to generate a file.

#### 4.1.3 Adding Programs

Add the processes of symbol definition and the main function to the program with generated code. Use the programs with generated code for other programs (such as clock setting and UART0 function setting).

- Symbol definition

Add symbol definition to r cg userdefine.h.

```
Program for 78K0
```

39

```
22
23
         Constants/Variables
24
      */
25
26
      #define UART BAUDRATE MO
27
                             0x3
28
      #define UART BAUDRATE K0
                             0x10
29
30
      /*status list definition*/
      #define TRUE
31
                          1
32
      #define FALSE
                          0
r cg userdefine.h file for RL78/G13
     32
33
      User definitions
34
      35
36
      <u>/* Start user code for fanc</u>tion. Do not edit comment generated here */
37
      #define TRUE
                          1
38
      #define FALSE
                          0
```

/\* End user code. Do not edit comment generated here \*/

Figure 4.7 Replacement of Symbol Definition

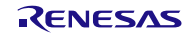

- main function

When the code generator for RL78/G13 is used, the R\_Systeminit function is executed before the main function is executed. The R\_Systeminit function performs the initial setting of the clock and UART0. Thus, only the process indicated in the red box is added manually. The R\_UART\_Start function starts the operation of UART0.

Program for 78K0

```
43
        void main( void )
44
      ⊟{
45
            unsigned short i;
46
                                                   /* CPU clock: fx */
47
            PCC = 0 \times 00;
            WDTM = 0x77;
                                                   /* Watchdog Timer Stop */
48
49
50
            /* Waiting for oscillation stable time */
51
            while( OSTC.0 == 0);
52
            MCM0 = 1;
                                                   /* supply clock: X1 */
53
            /* Waiting for X1 clock change */
54
            while( MCS == 0 );
55
56
            UARTO Init();
                                                   /* UARTO initialization function */
57
            UARTO_Enable();
                                                   /* UART0 enable function */
58
59
            while (TRUE)
                                                   /* main loop */
60
            {
                TXSO = 0x55;
61
                /* Waiting for the completion of transmitting */
62
                while( DUALIFO == 0 );
63
                DUALIFO = 0;
64
65
66
                for( i=0 ; i<1000 ; i++ );</pre>
                                                   /* wait 2 ms */
67
            }
68
```

r\_main.c file for RL78/G13

```
59
        void main(void)
60
      ⊟{
61
            R MAIN UserInit();
62
            /* Start user code. Do not edit comment generated here */
63
            ₹.
                 unsigned short i = 0;
64
65
66
                 R_UART0_Start();
67
68
                 while (TRUE)
                                                        /* main loop */
69
                 {
70
                     TXD0 = 0x55;
                     /* Waiting for the completion of transmitting */
71
72
                     while( STIF0 == 0 );
73
                     STIF0 = 0;
74
75
                     for( i=0 ; i<4000 ; i++ );</pre>
                                                        /* wait 2 ms */
76
                 }
77
            /*
78
               End user code. Do not edit comment generated here */
79
        }
```

Figure 4.8 Replacement of main Function

#### 4.1.4 Other Items to be Corrected

- (1) If UART0 is set with the code generator, interrupt processes are automatically generated. Because interrupts are not used this time, disable interrupt processes.
- (2) Because the interrupt function is not used, change "EI();" of the R\_MAIN\_UserInit function to "DI();".
- (3) Readjust the processing time of the software timer. Because compilers are different, the processing time may vary.

#### 4.1.5 Sample Code After Replacement

Obtain the sample code "an-r01an3471jj0100-rl78-migrate.zip" from the Renesas Electronics Website. "rl78g13\_migrate\_serial" in the "workspace" folder is the sample code that replaces the program for the serial interface UART0 included in "78K0/Kx1,78K0/Kx1+シリアル通信プログラム集".

#### 4.2 78K0/Kx2 Sample Program (Interval Timer)

The program included in "78K0/Kx2 サンプル・プログラム インターバル・タイマ編(U19031JJ2V0AN00)" is replaced with the program for RL78/G13. The project file after replacement is "r01an3471\_rl78g13\_timer".

This program uses 16-bit timer/event counter 00 to generate an interval interrupt at 1-ms intervals. In the interval interrupt process, P10 is inverted. In addition, P11 is inverted each time 100 interval interrupts are generated.

#### 4.2.1 Porting Source to CC-RL with CcnvCA78K0

(1) Create a list file to specify a C source file to be converted.

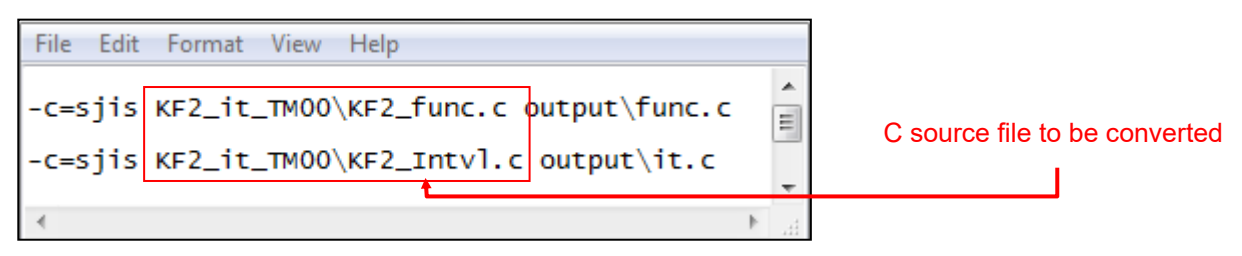

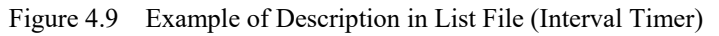

(2) Launch Command Prompt to convert the C source file specified with the list file.

In addition, the output conversion result file indicates changes.

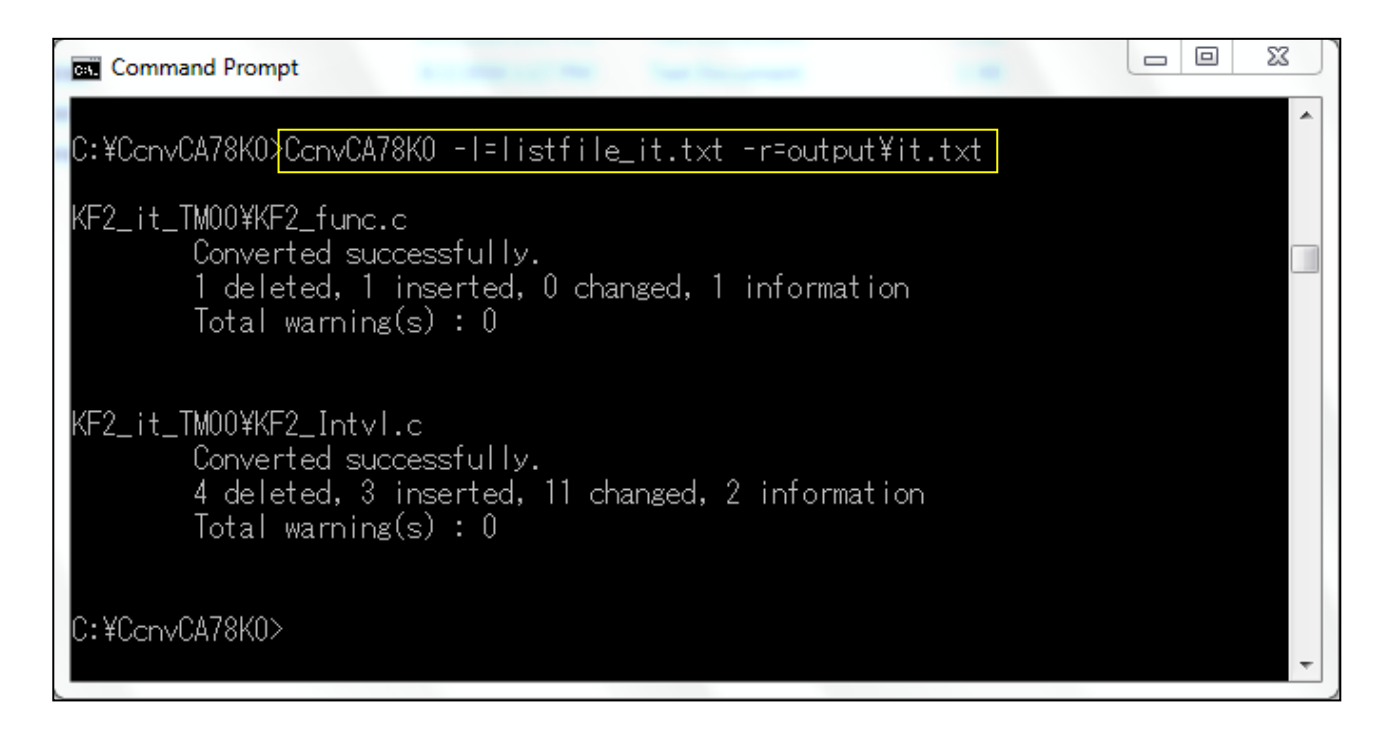

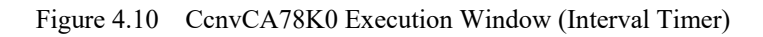

The conversion result file indicates the conversion result as shown below. For details of the conversion result, see "CcnvCA78K0 C Source Converter User's Manual (R20UT3684EJ0100)".

| File Edit Format View Help                                                                                                    |
|----------------------------------------------------------------------------------------------------|
| CA78K0 C Source Converter V1.00.00.02 [09 Mar 2016]                                                                                                    |
| <pre>KF2_it_TM00\KF2_func.c(16):M0592123:[Insert]Inserted #include "iodefine.h" .</pre>                                                                                                    |
| KF2_it_TM00\KF2_func.c(16):M0592131:[Delete]#pragma sfr was deleted.                                                                                                    |
| <pre>KF2_it_TM00\KF2_func.c(16):M0592146:[Info]The language specification dependent on 78K0.</pre>                                                                                                    |
| <pre>KF2_it_TM00\KF2_Intvl.c(47):M0592123:[Insert]Inserted #include "iodefine.h"</pre>                                                                                                    |
| <pre>KF2_it_TM00\KF2_Intv1.c(47):M0592131:[Delete]#pragma sfr was deleted.</pre>                                                                                                    |
| <pre>KF2_it_TM00\KF2_Intv1.c(47):M0592146:[Into]The language specification dependent on 78K0.</pre>                                                                                                    |
| KF2_it_TM00\KF2_Intv1.c(48):M0592131:[Delete]#pragma di was deleted.                                                                                                    |
| KF2_it_TM00\KF2_Intv1.c(49):M0592131:[Delete]#pragma ei was deleted.                                                                                                    |
| KF2_1T_IMOU/KF2_INTVI.C(50):MOS92131:[Delete]#pragma nop was deleted.                                                                                                    |
| KF2_IT_IMOV_KF2_INTVI.C(SI):M0592IIS:[Change]#pragma interrupt has been changed to syntax of CC-RL.                                                                                                    |
| KF2_IC_MOU_KF2_INCVIC(31):M0592146:[IntO]INE Tanguage specification dependent on 78k0.                                                                                                    |
| Kr2_it_TMOU(Kr2_IntV).c(o/).MOS2111.[Change]DI was converted into                                                                                                    |
| KF2_IL_MOU\KF2_INCVI.c(2/4):MOS92III:[Change]EI was converted intoEI.                                                                                                    |
| $R_{P2}$ it mode $R_{P2}$ interval c(277): mosperiii. [Incort] Incort for a mode from the formula to $R_{P2}$ it mode $R_{P2}$ interval c(277): mosperies the second formation interval in $R_{P2}$ interval contract $R_{P2}$ interval contract $R_{P2}$ interval cont |
| $K^{2}$ [1] [100 $K^{2}$ [110] (2007) [100] (2007) [115e] (2007) [115e] |
| KE2 it TMOO(KE2 Intvl c(201):MOS92121: Insert]Inserted marro definition for bit acress of I/o register                                                                                                    |
| KE2 it TMOO(KE2 Intvl c(291):MOS92112:[ChannelBit access of 1/0 register was converted into marco call                                                                                                    |
| KE2 it TM00/KE2 Intvl.c(291):M0592112:[Change]Bit access of I/O register was converted into macro call                                                                                                    |
| KE2 it TM00/KE2 Intvl.c(292):M0592112:[Change]Bit access of I/o register was converted into macro call.                                                                                                    |
| KF2 it TM00\KF2 Intvl.c(301):M0592112:[Change]Bit access of I/O register was converted into macro call.                                                                                                    |
| <pre>KF2_it_TM00\KF2_Intvl.c(301):M0592112:[Change]Bit access of I/O register was converted into macro call.</pre>                                                                                                    |
| <pre>KF2_it_TM00\kF2_Intvl.c(302):M0592112:[Change]Bit access of I/O register was converted into macro call.</pre>                                                                                                    |
|                                                                                                    |
|                                                                                                    |

Figure 4.11 Details of Conversion Result (Interval Timer)

(3) Correct the converted C source file.

Bit access to SFRs and the saddr variable are replaced with a type declaration of a bit field and a macro as shown below. When performing bit access to an 8-bit SFR, change unsigned int to unsigned char.

| 26 | #ifndef   | BIT8       |           |           |                              |
|----|-----------|------------|-----------|-----------|------------------------------|
| 27 | 🖃 typedef | struct {   | -         |           | Change all to unsigned char. |
| 28 |           | unsigned i | nt b0:1   | ;         |                              |
| 29 |           | unsigned i | nt b1:1   | ;         |                              |
| 30 |           | unsigned i | nt b2:1   | ;         |                              |
| 31 |           | unsigned i | nt b3:1   | ;         |                              |
| 32 |           | unsigned i | nt   b4:1 | ;         |                              |
| 33 |           | unsigned i | nt   b5:1 | ;         |                              |
| 34 |           | unsigned i | nt b6:1   | ;         |                              |
| 35 |           | unsigned i | nt   b7:1 | ;         |                              |
| 36 | }Bit      | s8;        |           |           |                              |
| 37 | #define   | BIT8 (nam  | e, bit)   | (((volati | lenearBits8∗)&name)->b##bit) |
| 38 | ∣ ‡endif  |            |           |           |                              |

Figure 4.12 Changing Bit Access Description

There may be redundant interrupt function declarations. As CC-RL produces an error in this case, delete the converted #pragma directive.

| 329 | //[CcnvCA78K0]             | interrupt void    | fn_intT: | imerInter | rval(void    | d)  |              |
|-----|----------------------------|-------------------|----------|-----------|--------------|-----|--------------|
| 330 | //{                        |                   | _        |           |              |     |              |
| 331 | <pre>#pragma interru</pre> | pt fn_intTimerInt | terval   | Dele      | ete the #pra | aam | a directive. |
| 332 | void fn_intTime            | rInterval(void)   |          |           |              | 5   |              |
| 333 | ⊑{                         |                   |          |           |              |     |              |
| 334 | g_ucInt                    | Cnt++;            |          |           |              | /*  | Incremented  |
| 335 |                            |                   |          |           |              |     |              |
| 336 |                            |                   |          |           |              |     |              |
| 337 | //[CcnvCA78K0]             | if( P1.0 )        | P1.0     | =         | 0;           | /*  | To invert th |
| 338 | if(B                       | IT8( P1, 0 ) )    | BIT8(    | P1, 0 )   | =            | 0;  | /* To i      |
| 339 | //[CcnvCA78K0]             | else              | P1.0     | =         | 1;           |     |              |
| 340 | else                       | BIT8 (            | P1, 0 )  | =         | 1;           |     |              |
| 341 |                            |                   |          |           |              |     |              |
| 342 | if(g_uc                    | IntCnt == 100){   |          |           |              |     |              |
| 343 |                            |                   |          |           |              |     |              |
| 344 | //[CcnvCA78K0]             | if( P1.           | 1)       | P1.1      | =            | 0;  | /* Inve      |
| 345 |                            | if(BIT8( P1,      | 1))      | BIT8(     | P1, 1 )      | =   | 0;           |
| 346 | //[CcnvCA78K0]             | else              |          | P1.1      | =            | 1;  |              |
| 347 |                            | else              | BIT8(    | P1, 1 )   | =            | 1;  |              |
| 348 |                            |                   |          |           |              |     |              |
| 349 |                            | g_ucIntCnt        |          | =         | 0;           | /*  | Initializes  |
| 350 | }                          |                   |          |           |              |     |              |
| 351 | }                          |                   |          |           |              |     |              |

Figure 4.13 Changing Interrupt Function Declaration

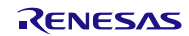

#### Replacement Guide from 78K0 Family to RL78 Family (CcnvCA78K0)

#### 4.2.2 Generating Programs Automatically

- (1) Create a new project with the integrated development environment CS+ or e2studio.
- (2) Set each function with the code generator.

Set the CPU clock to 8-MHz high-speed on-chip oscillator clock.

| 🚮 Reflect in Pin  🕤 Generate Code 🛛 丸 🗊                | i 🖋 🍠 💁 🔞 🖉 🔜 🚳 📣 🏯 🔒          |  |  |  |  |  |
|--------------------------------------------------------|--------------------------------|--|--|--|--|--|
| - Main system clock (fMAIN) setting                    |                                |  |  |  |  |  |
| High-speed OCO (#IH)     High-speed system clock (#MX) |                                |  |  |  |  |  |
| -High-speed OCO clock setting                          |                                |  |  |  |  |  |
| ✓ Operation Frequency                                  | 8 • (MHz)                      |  |  |  |  |  |
| -High-speed system clock setting                       |                                |  |  |  |  |  |
| Operation                                              |                                |  |  |  |  |  |
| X1 oscillation (FX)                                    | External clock input (FEX)     |  |  |  |  |  |
| Frequency                                              | 5 (MHz)                        |  |  |  |  |  |
| Stable time                                            | 52428.8 (2^18/fX)              |  |  |  |  |  |
| - Subsystem clock (fSUB) setting                       |                                |  |  |  |  |  |
| Operation                                              |                                |  |  |  |  |  |
| XT1 oscillation (fXT)                                  | External subclock input (FEXS) |  |  |  |  |  |
| Frequency                                              | 32.768 (kHz)                   |  |  |  |  |  |
| XT1 oscillator oscillation mode setting                | Low power consumption -        |  |  |  |  |  |
| Subsystem clock in STOP, HALT mode setting             | Enables supply 👻               |  |  |  |  |  |
| - Internal low-speed oscillation clock (fIL) setting   |                                |  |  |  |  |  |
| Frequency                                              | 15 (kHz)                       |  |  |  |  |  |
| - RTC and interval timer operation clock setting       |                                |  |  |  |  |  |
| RTC and interval timer operation clock                 | [15 ∉IL)                       |  |  |  |  |  |
| -CPU and peripheral clock setting                      |                                |  |  |  |  |  |
| CPU and peripheral clock (FCLK)                        | 8000 (#IH) v (kHz)             |  |  |  |  |  |
| •                                                      |                                |  |  |  |  |  |

Figure 4.14 Setting Window in Code Generator (Clock)

Set the interval timer function of the timer array unit which is the equivalent function to 16-bit timer/event counter 00 (TM00) of the 78K0 family.

| 🚮 Reflect in Pin                                              | 🖳 Generate Code 🛛 🔬 💓 🖋 🍠 💁 🔞 🔏 🛄 🧔 🐠 🍰 🔒                                      |  |  |
|---------------------------------------------------------------|--------------------------------------------------------------------------------|--|--|
| General setting C                                             | hannel 0 Channel 1 Channel 2 Channel 3 Channel 4 Channel 5 Channel 6 Channel 7 |  |  |
| - Functions                                                   |                                                                                |  |  |
| Channel 0                                                     | Interval timer 👻                                                               |  |  |
| Channel 1                                                     | Unused -                                                                       |  |  |
| Channel 2                                                     | Unused -                                                                       |  |  |
| Channel 3                                                     | Unused -                                                                       |  |  |
| Channel 4                                                     | Unused -                                                                       |  |  |
| Channel 5                                                     | Unused -                                                                       |  |  |
| Channel 6                                                     | Unused -                                                                       |  |  |
| Channel 7                                                     | Unused -                                                                       |  |  |
|                                                               | Click the Channel 0 tab to open the detailed settings.                         |  |  |
| 🚮 Reflect in Pin                                              | 🖳 Generate Code 🛛 🚣 🗊 💕 🌮 💁 🔞 🔏 🛄 🚳 📣 🏯 🖨                                      |  |  |
| General setting                                               | hannel 0 Channel 1 Channel 2 Channel 3 Channel 4 Channel 5 Channel 6 Channel 7 |  |  |
| - Interval timer settin                                       | g                                                                              |  |  |
| Interval value (16 bits) 1 (Actual value: 1)                  |                                                                                |  |  |
| Generates INTTM00 when counting is started                    |                                                                                |  |  |
| - Interrupt setting                                           |                                                                                |  |  |
| End of timer channel 0 count, generate an interrupt (INTTM00) |                                                                                |  |  |
| Priority                                                      | Low                                                                            |  |  |
|                                                               |                                                                                |  |  |

Figure 4.15 Setting Window in Code Generator (Timer Array Unit)

- (3) Set ports, watchdog timer, voltage detection circuit, etc. based on your environment.
- (4) Click [Generate Code] to generate a file.

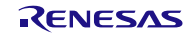

#### 4.2.3 Adding Programs

Add the processes of a variable, the main function, and the interrupt function to the program with generated code. Use the programs with generated code for other programs (such as clock setting and timer array unit setting).

#### - Variable

Add a variable to r\_main.c and r\_cg\_timer\_user.c. Also add a type declaration of a bit field to r\_cg\_timer\_user.c.

Program for 78K0

| 112 | 2                             |        |
|-----|-------------------------------|--------|
| 113 | Global variables and function | 3      |
| 114 | ۱ <u>;</u>                    | ****   |
| 115 | static unsigned char g_ucl    | htCnt; |

#### r\_main.c file for RL78/G13

| 46 | □/************************************                                 |
|----|------------------------------------------------------------------------|
| 47 | Global variables and functions                                         |
| 48 | ******                                                                 |
| 49 | /* Start user code for global. Do not edit comment generated here */   |
| 50 | <pre>unsigned char g_ucIntCnt = 0; /* Count of the interrupt ger</pre> |
| 51 | <pre>/* End user code. Do not edit comment generated here */</pre>     |

r\_cg\_timer\_user.c file for RL78/G13

| 45 | -/*************************************                                         |
|----|---------------------------------------------------------------------------------|
| 46 | Global variables and functions                                                  |
| 47 | ***********                                                                     |
| 48 | <pre>/* Start user code for global. Do not edit comment generated here */</pre> |
| 49 | E#ifndef BIT8                                                                   |
| 50 | typedef struct {                                                                |
| 51 | unsigned char b0:1;                                                             |
| 52 | unsigned char b1:1; Type declaration of hit field                               |
| 53 | unsigned char b2:1;                                                             |
| 54 | unsigned char b3:1;                                                             |
| 55 | unsigned char b4:1;                                                             |
| 56 | unsigned char b5:1;                                                             |
| 57 | unsigned char b6:1;                                                             |
| 58 | unsigned char b7:1;                                                             |
| 59 | }Bits8;                                                                         |
| 60 | <pre>#defineBIT8(name, bit) (((volatilenearBits8*)&amp;name)-&gt;b##bit)</pre>  |
| 61 | #endif                                                                          |
| 62 | ▼                                                                               |
| 63 | <pre>extern unsigned char g_ucIntCnt;</pre>                                     |
| 64 |                                                                                 |
| 65 | <pre>/* End user code. Do not edit comment generated here */</pre>              |

Figure 4.16 Replacement of Variable

- main function

Add the main function process of the program for 78K0 to the main function in r\_main.c for RL78/13. For the operation start of the timer array unit, change to R\_TAU0\_Channel\_Start() automatically generated by the code generator for RL78/G13.

Program for 78K0

| 311 | ⊡void main(void){    |        |    |                                       |
|-----|----------------------|--------|----|---------------------------------------|
| 312 |                      |        |    |                                       |
| 313 | g_ucIntCnt           | =      | 0; | <pre>/* Initializes the counter</pre> |
| 314 | fn_InitTimer(        | );     |    | /* Initializes the interval timer *   |
| 315 | //[CcnvCA78K0] EI(); |        |    | <pre>/* Vector interrupt</pre>        |
| 316 | EI();                |        |    | <pre>/* Vector interrupt enable</pre> |
| 317 |                      |        |    |                                       |
| 318 | while (1){           |        |    |                                       |
| 319 | //[CcnvCA78K0]       | NOP(); |    |                                       |
| 320 | nop                  | ();    |    |                                       |
| 321 | }                    |        |    |                                       |
| 322 | }                    |        |    |                                       |

r\_main.c file for RL78/G13

| 60 | void main(void)                                                            |
|----|----------------------------------------------------------------------------|
| 61 |                                                                            |
| 62 | <pre>R_MAIN_UserInit();</pre>                                              |
| 63 | /* Start user code. Do not edit comment generated here */                  |
| 64 | <pre>g_ucIntCnt = 0;</pre>                                                 |
| 65 | <pre>R_TAU0_Channel0_Start(); /* Timer array unit operation start */</pre> |
| 66 | EI(); /* Vector interrupt enable */                                        |
| 67 |                                                                            |
| 68 | while (1)                                                                  |
| 69 | {                                                                          |
| 70 | nop();                                                                     |
| 71 | }                                                                          |
| 72 | <pre>/* End user code. Do not edit comment generated here */</pre>         |
| 73 | }                                                                          |

Figure 4.17 Replacement of main Function

- Interrupt function

Add an interrupt process to r\_tau0\_channel0\_interrupt() in r\_cg\_timer\_user.c.

Program for 78K0

```
331
        #pragma interrupt fn intTimerInterval
332
        void fn_intTimerInterval(void)
333
       EI{
334
               g ucIntCnt++;
                                                              /* Incremented each time inter
335
336
                                              = 0; /* To invert the P10 each time
P1 0 = 0: /* To invert the P10 e
337
        //[CcnvCA78K0] if( P1.0 )
                                     P1.0
               if( BIT8( P1, 0 ) )
                                       BIT8( P1, 0 ) =
338
                                                            0; /* To invert the P10
        //[CcnvCA78K0] else
339
                                       P1.0
                                                      1:
                                             =
340
               else
                                BIT8( P1, 0 ) =
                                                      1;
341
               if(g_ucIntCnt == 100){
342
343
                                                     = 0;
344
        //[CcnvCA78K0]
                              if( P1.1 )
                                             P1.1
                                                                    /* Inverted each time
345
                       if(__BIT8( P1, 1 ) )
                                               BIT8( P1, 1 ) =
                                                                    0; /* Inverted ea
                                               P1.1 =
346
        //[CcnvCA78K0]
                             else
                                                              1:
                                       __BIT8( P1, 1 ) =
347
                       else
                                                             1;
348
                                                    0; /* Initializes the counter */
349
                       g_ucIntCnt
350
               }
351
```

r\_cg\_timer\_user.c for RL78/G13

```
73
       static void __near r_tau0_channel0_interrupt(void)
74
      🕀 🕻
75
            /* Start user code. Do not edit comment generated here */
76
                                              /* Incremented each time interrupt generation
            g_ucIntCnt++;
77
            if( __BIT8( P1, 0 ) ) __BIT8( P1, 0 ) = 0;
else __BIT8( P1, 0 ) = 1;
                                                              /* To invert the P10 each time
78
79
80
            if(g_ucIntCnt == 100){
81
                if(__BIT8( P1, 1 ) )
                                        BIT8( P1, 1 ) = 0; /* Inverted each time an inter
82
                else __BIT8( P1, 1 ) = 1;
83
84
85
                g ucIntCnt = 0;
                                 /* Initializes the counter */
86
            /* End user code. Do not edit comment generated here */
87
88
       3
```

Figure 4.18 Replacement of Interrupt Function

#### 4.2.4 Sample Code After Replacement

Obtain the sample code "an-r01an3471jj0100-rl78-migrate.zip" from the Renesas Electronics Website. "rl78g13\_migrate\_timer" in the "workspace" folder is the sample code that replaces the program included in "78K0/Kx2 サンプル・プログラムインターバル・タイマ編(U19031JJ2V0AN00)".

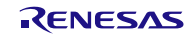

#### 4.3 78K0/Kx2 Sample Program (A/D Converter)

The program included in "78K0/Kx2 サンプル・プログラム A/D コンバータ(ZUD-CC-10-0016)" is replaced with the program for RL78/G13. The project file after replacement is "r01an3471\_rl78g13\_ad".

This program uses four analog input channels to perform A/D conversion, while switching channels at 1-ms intervals. After a single cycle of 32 ms, in which four channels are sampled eight times, the mean values are saved in the appropriate variables. Depending on the mean values, the LED corresponding to the analog input channel is turned on or off.

#### 4.3.1 Porting Source to CC-RL with CcnvCA78K0

(1) Create a list file to specify a C source file to be converted.

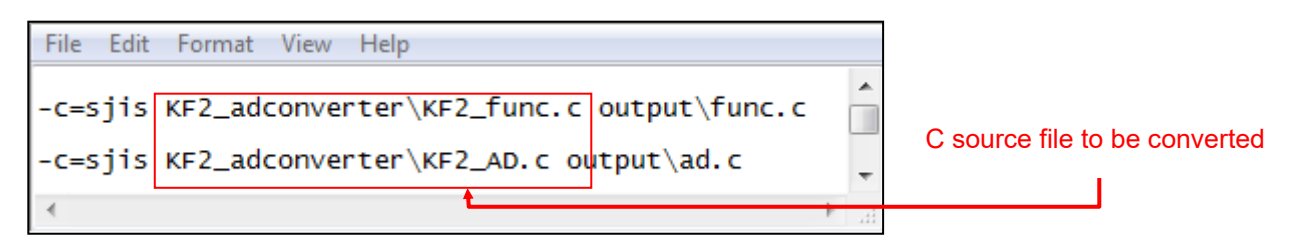

Figure 4.19 Example of Description in List File (A/D Converter)

(2) Launch Command Prompt to convert the C source file specified with the list file.

In addition, the output conversion result file indicates changes.

| Command Prompt                                                                                                    | 23 |
|----------------------------------------------------------------------------------------------------|----|
| C:¥CcnvCA78K0>CcnvCA78K0 -l=listfile_ad.txt -r=output¥ad.txt                                                                     |    |
| KF2_adconverter¥KF2_func.c<br>Converted successfully.<br>1 deleted, 1 inserted, 0 changed, 1 information<br>Total warning(s) : 0 |    |
| KF2_adconverter¥KF2_AD.c<br>Converted successfully.<br>5 deleted, 3 inserted, 7 changed, 3 information<br>Total warning(s) : 0   |    |
| C:¥CcnvCA78K0>                                                                                                    | ÷  |

Figure 4.20 CcnvCA78K0 Execution Window (A/D Converter)

The conversion result file indicates the conversion result as shown below. For details of the conversion result, see "CcnvCA78K0 C Source Converter User's Manual (R20UT3684EJ0100)".

| File Edit Format View Help                                                                               |     |
|----------------------------------------------------------------------------------------------------|-----|
| CA78K0 C Source Converter V1.00.00.02 [09 Mar 2016]                                                      |     |
| <pre>KF2_adconverter\KF2_func.c(16):M0592123:[Insert]Inserted #include "iodefine.h" .</pre>              |     |
| KF2_adconverter\KF2_func.c(16):M0592131:[Delete]#pragma sfr was deleted.                                 |     |
| <pre>KF2_adconverter\KF2_func.c(16):M0592146:[Info]The language specification dependent on 78K0.</pre>   |     |
| <pre>KF2_adconverter\KF2_AD.c(44):M0592123:[Insert]Inserted #include "iodefine.n".</pre>                 |     |
| [KF2_adconverter\KF2_AD.C(44):M0592131:[Delete]#pragma str was deleted.                                  |     |
| $K_{F2}$ adconverter $K_{F2}$ AD $C(44)$ (MS) 22140, [In 0] The tanguage spectruction dependent of 76K0. |     |
| KE2_adconverter\KE2_AD_c(46):M0592131:[Delete]#pragma di was deleted                                     |     |
| KF2 adconverter\KF2 AD.c(47):M0592131:[Deletel#pragma halt was deleted.                                  |     |
| KF2_adconverter\KF2_AD.c(48):M0592131:[Delete]#pragma nop was deleted.                                   | -   |
| KF2_adconverter\KF2_AD.c(49):M0592113:[Change]#pragma interrupt has been changed to syntax of CC-RL      | . 1 |
| KF2_adconverter\KF2_AD.c(49):M0592146:[Info]The language specification dependent on 78K0.                |     |
| [KF2_adconverter\KF2_AD.c(51):M0592113:[Change]#pragma interrupt has been changed to syntax of CC-RL     | •   |
| KF2_adconverter\KF2_AD.c(51):M0592146:[Info]The language specification dependent on 78K0.                |     |
| KF2_adconverter\KF2_AD.c(8/):M0592111:[Change]DI was converted intoDI.                                   |     |
| KF2_adconverter\KF2_AD.c(349):M0392111:[Change]NUM was converted intoE1.                                 |     |
| KF2_adconverter\KF2_AD_c(532).M0392111.[change]N09 was converted interrunt N0_VECT                       |     |
| KE2 adconverter KE2 AD c (361):M0592112: [change] interrupt data then changed to syntax of CC-R          |     |
| KE2 adconverter\KE2 AD.c(404):M0592122:[Insert]Inserted #pragma interrupt NO VECT.                       |     |
| KF2_adconverter\KF2_AD.c(404):M0592113:[Change]interrupt has been changed to syntax of CC-RL.            | -   |
|                                                                                                    | -   |

Figure 4.21 Details of Conversion Result (A/D Converter)

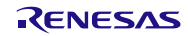

(3) Correct the converted C source file.

There may be redundant interrupt function declarations. As CC-RL produces an error in this case, delete the converted #pragma directive.

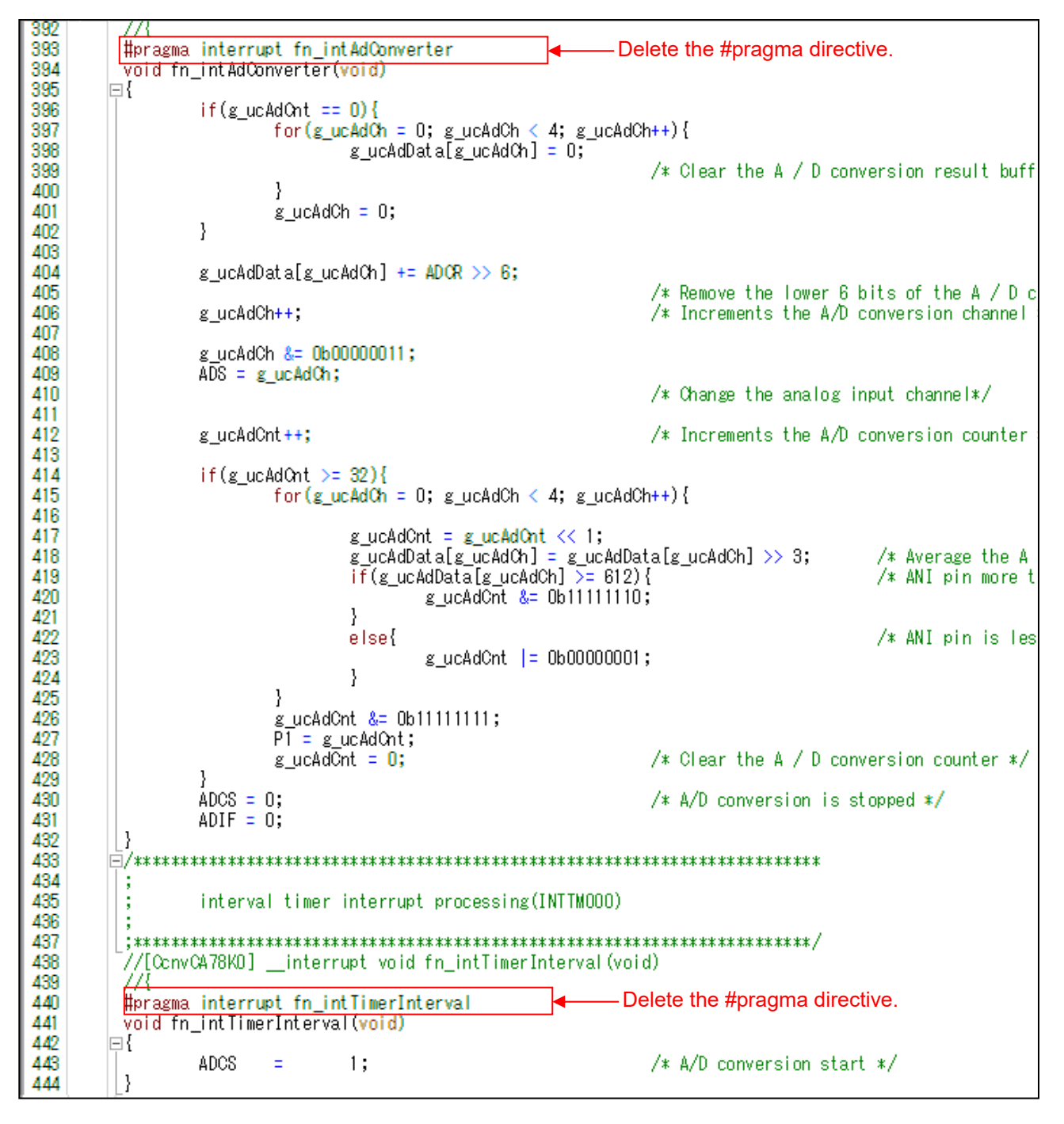

Figure 4.22 Changing Interrupt Function Declaration

#### Replacement Guide from 78K0 Family to RL78 Family (CcnvCA78K0)

#### 4.3.2 Generating Programs Automatically

- (1) Create a new project with the integrated development environment CS+ or e2studio.
- (2) Set each function with the code generator.

Set the CPU clock to 8-MHz high-speed on-chip oscillator clock.

| 🚮 Reflect in Pin  🗐 Generate Code 🏾 🔬 📬              | 💕 🎜 💁 🔞 😹 🛄 🤹 🐠                                    | # <b>•</b> |  |  |  |  |
|------------------------------------------------------|----------------------------------------------------|------------|--|--|--|--|
| -Main system clock (fMAIN) setting                   |                                                    |            |  |  |  |  |
| High-speed OCO (fIH)                                 | High-speed system clock (fMX)                      |            |  |  |  |  |
| - High-speed OCO clock setting                       |                                                    |            |  |  |  |  |
| ✓         Operation         Frequency                | 8 🗸 (1                                             | MHz)       |  |  |  |  |
| - High-speed system clock setting                    |                                                    |            |  |  |  |  |
| Operation                                            |                                                    |            |  |  |  |  |
| X1 oscillation (FX)                                  | External clock input (FEX)                         |            |  |  |  |  |
| Frequency                                            | 5 (1                                               | MHz)       |  |  |  |  |
| Stable time                                          | 52428.8 (2^18/fX) 💌 (j.                            | µs)        |  |  |  |  |
| - Subsystem clock (fSUB) setting                     |                                                    |            |  |  |  |  |
| Operation                                            |                                                    |            |  |  |  |  |
| XT1 oscillation (fXT)                                | <ul> <li>External subclock input (FEXS)</li> </ul> |            |  |  |  |  |
| Frequency                                            | 32.768                                             | cHz)       |  |  |  |  |
| XT1 oscillator oscillation mode setting              | Low power consumption                              |            |  |  |  |  |
| Subsystem clock in STOP, HALT mode setting           | Enables supply 👻                                   |            |  |  |  |  |
| - Internal low-speed oscillation clock (flL) setting |                                                    |            |  |  |  |  |
| Frequency                                            | 15 (k                                              | kHz)       |  |  |  |  |
| - RTC and interval timer operation clock setting     |                                                    |            |  |  |  |  |
| RTC and interval timer operation clock               | [15 (fIL) ▼ (k                                     | kHz)       |  |  |  |  |
| - CPU and peripheral clock setting                   |                                                    |            |  |  |  |  |
| CPU and peripheral clock (fCLK)                      | 8000 (fIH) 🗸 🗸                                     | kHz)       |  |  |  |  |
| •                                                    |                                                    |            |  |  |  |  |

Figure 4.23 Setting Window in Code Generator (Clock)

Set the A/D converter.

| 🚮 Reflect in Pin 当 Generate Code 🍶 🗊                                     | I 💕 🎜 🐔 🕲 🔏 💷 🧔 🐠 🏯 🗖      |  |  |  |  |
|--------------------------------------------------------------------------|----------------------------|--|--|--|--|
| - A/D convertor operation setting                                        |                            |  |  |  |  |
| O Unused                                                                 | Used                       |  |  |  |  |
| - Comparator operation setting                                           |                            |  |  |  |  |
| ─ Stop                                                                   | Operation                  |  |  |  |  |
| - Resolution setting                                                     |                            |  |  |  |  |
| I0 bits                                                                  | 8 bits                     |  |  |  |  |
| -VREF(+) setting                                                         |                            |  |  |  |  |
| VDD     O AVREFP                                                         | Internal reference voltage |  |  |  |  |
| - VREF(-) setting                                                        |                            |  |  |  |  |
| VSS                                                                      | O AVREFM                   |  |  |  |  |
| -Trigger mode setting                                                    |                            |  |  |  |  |
| Software trigger mode                                                    |                            |  |  |  |  |
| Hardware trigger no wait mode                                            |                            |  |  |  |  |
| Hardware trigger wait mode                                               |                            |  |  |  |  |
| INTTM01 -                                                                |                            |  |  |  |  |
| - Operation mode setting                                                 |                            |  |  |  |  |
| Continuous select mode                                                   | Continuous scan mode       |  |  |  |  |
| One-shot select mode                                                     | One-shot scan mode         |  |  |  |  |
| ANIO - ANI7 analog input selection                                       | ANIO - ANI7 -              |  |  |  |  |
| ANI16 - ANI19 analog input selection                                     |                            |  |  |  |  |
| 🗖 ANI16 🔒 👘 ANI17 🔒                                                      | 🗖 ANI18 🚺 👘 ANI19 🚯        |  |  |  |  |
| A/D channel selection                                                    | ANI0 -                     |  |  |  |  |
| - Conversion time setting                                                |                            |  |  |  |  |
| Conversion time mode                                                     | Low-voltage 1              |  |  |  |  |
| Conversion time                                                          | 19 (152/fCLK) 🔻 (µs)       |  |  |  |  |
| - Conversion result upper/lower bound value setting —                    |                            |  |  |  |  |
| Generates an interrupt request (INTAD) when AD                           | DLL ≤ ADCRH ≤ ADUL         |  |  |  |  |
| Generates an interrupt request (INTAD) when ADUL < ADCRH or ADLL > ADCRH |                            |  |  |  |  |
| Upper bound (ADUL) value                                                 | 255                        |  |  |  |  |
| Lower bound (ADLL) value                                                 | 0                          |  |  |  |  |
| - Interrupt setting                                                      |                            |  |  |  |  |
| Use A/D interrupt (INTAD)                                                |                            |  |  |  |  |
| Priority                                                                 | Low                        |  |  |  |  |
|                                                                          |                            |  |  |  |  |
|                                                                          |                            |  |  |  |  |

Figure 4.24 Setting Window in Code Generator (A/D Converter)

Set the interval timer function of the timer array unit which is the equivalent function to 16-bit timer/event counter 00 (TM00) of the 78K0 family.

| 🔣 Reflect in Pin                                              | 当 Generate Code 🛛 🏂 🗊 💕 🎜 🖓 🔞 🖉 🛄 🚳 📣 🍰 🗋                                      |  |  |  |
|---------------------------------------------------------------|--------------------------------------------------------------------------------|--|--|--|
| General setting C                                             | hannel 0 Channel 1 Channel 2 Channel 3 Channel 4 Channel 5 Channel 6 Channel 7 |  |  |  |
| - Functions                                                   |                                                                                |  |  |  |
| Channel 0                                                     | Interval timer                                                                 |  |  |  |
| Channel 1                                                     | Unused -                                                                       |  |  |  |
| Channel 2                                                     | Unused -                                                                       |  |  |  |
| Channel 3                                                     | Unused -                                                                       |  |  |  |
| Channel 4                                                     | Unused -                                                                       |  |  |  |
| Channel 5                                                     | Unused -                                                                       |  |  |  |
| Channel 6                                                     | Unused -                                                                       |  |  |  |
| Channel 7                                                     | Unused -                                                                       |  |  |  |
|                                                               |                                                                                |  |  |  |
| 12                                                            |                                                                                |  |  |  |
|                                                               | Click the Channel 0 tab to open the detailed settings.                         |  |  |  |
| 🔣 Reflect in Pin                                              | 🗐 Generate Code 🛛 🝶 🗊 💕 🎜 🖓 🛞 🗐 🧔 🐠 🏥 📋                                        |  |  |  |
| General setting                                               | hannel 0 Channel 1 Channel 2 Channel 3 Channel 4 Channel 5 Channel 6 Channel 7 |  |  |  |
| - Interval timer settin                                       | g                                                                              |  |  |  |
| Interval value (1                                             | 6 bits) 1 ms - (Actual value: 1)                                               |  |  |  |
| Generates INTTM00 when counting is started                    |                                                                                |  |  |  |
|                                                               |                                                                                |  |  |  |
| - Interrupt setting                                           |                                                                                |  |  |  |
| End of timer channel 0 count, generate an interrupt (INTTM00) |                                                                                |  |  |  |
| Priority Low -                                                |                                                                                |  |  |  |
|                                                               |                                                                                |  |  |  |

Figure 4.25 Setting Window in Code Generator (Timer Array Unit)

- (3) Set ports, watchdog timer, voltage detection circuit, etc. based on your environment.
- (4) Click [Generate Code] to generate a file.

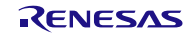

#### 4.3.3 Adding Programs

Add the processes of a variable, the main function, and the interrupt function to the program with generated code. Use the programs with generated code for other programs (such as clock setting and A/D converter setting).

- Variable

Add variables to r\_main.c and r\_cg\_adc\_user.c.

Program for 78K0

| 100 | <b>戸/*====</b> |             |              |                |    |
|-----|----------------|-------------|--------------|----------------|----|
| 101 | ;              | Global vari | ables and fu | nctions        |    |
| 102 | ;=====         |             |              |                | */ |
| 103 | static         | unsigned    | char         | g_ucAdCnt;     |    |
| 104 | static         | unsigned    | char         | g_ucAdCh;      |    |
| 105 | static         | unsigned    | short        | g_ucAdData[4]; |    |

#### r\_main.c file for RL78/G13

| _  |                                                                      |
|----|----------------------------------------------------------------------|
| 47 |                                                                      |
| 48 | Global variables and functions                                       |
| 49 | ***************************************                              |
| 50 | /* Start user code for global. Do not edit comment generated here */ |
| 51 | <pre>extern unsigned char g_ucAdCnt;</pre>                           |
| 52 |                                                                      |
| 53 | /* End user code. Do not edit comment generated here */              |

#### r\_cg\_adc\_user.c file for RL78/G13

| 45 | -/*************************************                                         |
|----|---------------------------------------------------------------------------------|
| 46 | Global variables and functions                                                  |
| 47 | ***************************************                                         |
| 48 | <pre>/* Start user code for global. Do not edit comment generated here */</pre> |
| 49 | unsigned char g_ucAdCnt = 0;                                                    |
| 50 | unsigned char g_ucAdCh = 0;                                                     |
| 51 | $\square$ unsigned short g_ucAdData[4] = {0,0,0,0};                             |
| 52 | <pre>/* End user code. Do not edit comment generated here */</pre>              |

Figure 4.26 Replacement of Variable

#### - main function

When the code generator for RL78/G13 is used, the R\_Systeminit function is executed before the main function is executed. The R\_Systeminit function performs the initial setting of the timer and the A/D converter. The R\_TAU0\_Channel0\_Start function starts the count operation of the timer array unit.

Program for 78K0

| 373 | [ | _void main(void){   |         |    |                                              |
|-----|---|---------------------|---------|----|----------------------------------------------|
| 374 |   | fn_InitAd();        | ;       |    |                                              |
| 375 |   | fn_InitTime:        | r();    |    |                                              |
| 376 |   | g_ucAdCnt           | =       | 0; | <pre>/* Initialization of variables */</pre> |
| 377 |   |                     |         |    |                                              |
| 378 |   | //[CcnvCA78K0] EI() | );      |    |                                              |
| 379 |   | EI();               |         |    |                                              |
| 380 |   |                     |         |    |                                              |
| 381 |   | while (1) {         |         |    |                                              |
| 382 |   | //[CcnvCA78K0]      | NOP();  |    |                                              |
| 383 |   |                     | ; () go |    |                                              |
| 384 |   | }                   |         |    |                                              |
| 385 |   | }                   |         |    |                                              |

Change

```
r_main.c file for RL78/G13
```

| 62 | void main(void)                                                      |
|----|----------------------------------------------------------------------|
| 63 |                                                                      |
| 64 | R_MAIN_UserInit();                                                   |
| 65 | <pre>/* Start user orde. Do not edit comment generated here */</pre> |
| 66 | <pre>R_TAU0_Channel0_Start();</pre>                                  |
| 67 | <pre>g_ucAdCnt = 0;</pre>                                            |
| 68 |                                                                      |
| 69 | while (1)                                                            |
| 70 | {                                                                    |
| 71 | nop();                                                               |
| 72 | }                                                                    |
| 73 | /* End user code. Do not edit comment generated here */              |
| 74 | 3                                                                    |

Figure 4.27 Replacement of main Function

- Interrupt function (timer array unit)

Add an interrupt function process to r\_tau0\_channel0\_interrupt() in r\_cg\_timer\_user.c.

Program for 78K0

| 439 | void       | d fn_intTim | erInte | rval(void) |    |     |            |       |    |
|-----|------------|-------------|--------|------------|----|-----|------------|-------|----|
| 440 | <b>₽ {</b> | _           |        |            |    |     |            |       |    |
| 441 |            | ADCS        | =      | 1;         | /* | A/D | conversion | start | */ |
| 442 | }          |             |        |            |    |     |            |       |    |

r\_cg\_timer\_user.c for RL78/G13

```
      57
      static void __near r_tau0_channel0_interrupt(void)

      58
      -{

      59
      /* Start user code. Do not edit comment generated here */

      60
      ADCS = 1; /* A/D conversion start */

      61
      /* End user code. Do not edit comment generated here */

      62
      }
```

Figure 4.28 Replacement of Interrupt Function (Timer Array Unit)

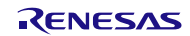

- Interrupt function (A/D converter)

Add an interrupt process to r\_adc\_interrupt() in r\_cg\_adc\_user.c.

Program for 78K0

```
393
         #pragma interrupt fn intAdConverter
394
         void fn intAdConverter(void)
395
       ⊟{
396
                 if(g_ucAdCnt == 0){
397
                          for(g_ucAdCh = 0; g_ucAdCh < 4; g_ucAdCh++) {</pre>
398
                                  g_ucAdData[g_ucAdCh] = 0;
399
                                                                     /* Clear the A / D conve
400
                          -}
                          g ucAdCh = 0;
401
402
                 }
403
404
                 g ucAdData[g ucAdCh] += ADCR >> 6;
405
                                                                     /* Remove the lower 6 bi
406
                 g ucAdCh++;
                                                                     /* Increments the A/D co
407
408
                 g ucAdCh &= 0b00000011;
409
                 ADS = g_ucAdCh;
410
                                                                     /* Change the analog inp
411
412
                 g_ucAdCnt++;
                                                                     /* Increments the A/D co
413
414
                 if(g_ucAdCnt >= 32){
415
                          for(g_ucAdCh = 0; g_ucAdCh < 4; g_ucAdCh++) {</pre>
416
417
                                  g_ucAdCnt = g_ucAdCnt << 1;
418
                                  g_ucAdData[g_ucAdCh] = g_ucAdData[g_ucAdCh] >> 3;
419
                                  if (g ucAdData[g ucAdCh] >= 612) {
420
                                          g ucAdCnt &= 0b11111110;
421
                                   }
422
                                                                     /* ANI pin is less than
                                  else{
                                           g_ucAdCnt |= 0b00000001;
423
424
                                   }
425
                          3
                          g_ucAdCnt &= 0b11111111;
426
427
                          P1 = g_ucAdCnt;
428
                          g ucAdCnt = 0;
                                                            /* Clear the A / D conversion co
429
                 }
430
                 ADCS = 0;
                                                                     /* A/D conversion is sto
431
                 ADIF = 0;
432
```

Figure 4.29 Replacement of Interrupt Function (A/D Converter) (1/2)

Replacement Guide from 78K0 Family to RL78 Family (CcnvCA78K0)

r\_adc\_user.c file for RL78/G13

```
60
         static void near r adc interrupt (void)
 61
       Ξ{
             /* Start user code. Do not edit comment generated here */
 62
             if(g_ucAdCnt == 0){
 63
                 for(g_ucAdCh = 0; g_ucAdCh < 4; g_ucAdCh++) {</pre>
 64
 65
                     g_ucAdData[g_ucAdCh] = 0;
 66
                                               /* Clear the A / D conversion result buffe
 67
 68
                 g_ucAdCh = 0;
 69
             }
 70
 71
             g ucAdData[g ucAdCh] += ADCR >> 6;
 72
                                              /* Remove the lower 6 bits of the A / D co
             g_ucAdCh++;
                                              /* Increments the A/D conversion channel
 73
 74
 75
             g ucAdCh &= 0b00000011;
 76
             ADS = g ucAdCh;
 77
                                              /* Change the analog input channel*/
 78
                                               /* Increments the A/D conversion counter
 79
             g ucAdCnt++;
 80
 81
             if(g ucAdCnt >= 32){
 82
                 for(g ucAdCh = 0; g ucAdCh < 4; g ucAdCh++) {</pre>
 83
 84
                     g ucAdCnt = g ucAdCnt << 1;
 85
                     g_ucAdData[g_ucAdCh] = g_ucAdData[g_ucAdCh] >> 3; /* Average the
 86
                     if(g ucAdData[g ucAdCh] >= 612){
                                                                            /* ANI pin mor
                         g ucAdCnt &= 0b11111110;
 87
 88
                     }
                                               /* ANI pin is less than 3V */
 89
                     else{
                         g_ucAdCnt |= 0b00000001;
 90
 91
                     3
 92
                 }
 93
                 g ucAdCnt &= 0b11111111;
 94
                 P1 = g ucAdCnt;
 95
                 g ucAdCnt = 0;
                                              /* Clear the A / D conversion counter */
 96
             3
 97
             ADCS = 0;
                                              /* A/D conversion is stopped */
             ADIF = 0;
 98
             /* End user code. Do not edit comment generated here */
 99
100
         3
```

Figure 4.30 Replacement of Interrupt Function (A/D Converter) (2/2)

#### 4.3.4 Sample Code After Replacement

Obtain the sample code "an-r01an3471jj0100-rl78-migrate.zip" from the Renesas Electronics Website. "rl78g13\_migrate\_ad" in the "workspace" folder is the sample code that replaces the program included in "78K0/Kx2 サンプル・プログラム A/D コンバータ(ZUD-CC-10-0016)".

#### 4.4 Conditions for Confirming Operations of Sample Programs

The operations of the sample codes after replacement are confirmed under the following conditions.

| Item                                                          | Description                                                           |  |  |
|---------------------------------------------------------------|-----------------------------------------------------------------------|--|--|
| Microcontroller used                                          | RL78/G13 (R5F100LEA)                                                  |  |  |
| Integrated development<br>environment (CS+)                   | CS+ for CC V4.00.00 from Renesas Electronics Corp.                    |  |  |
| C compiler (CS+)                                              | CC-RL V1.02.00 from Renesas Electronics Corp.                         |  |  |
| Integrated development<br>environment (e <sup>2</sup> studio) | e <sup>2</sup> studio V4.3.1.001 from Renesas Electronics Corp.       |  |  |
| C compiler (e <sup>2</sup> studio)                            | CC-RL V1.02.00 from Renesas Electronics Corp.                         |  |  |
| Board used                                                    | RL78/G13 target board (QB-R5F100LE-TB) from Renesas Electronics Corp. |  |  |

| Table 4.1 | Conditions   | for Confirmina | Operations |
|-----------|--------------|----------------|------------|
|           | Contaitionio | ior oormining  | oporationo |

#### 5. Sample Code

The sample code is available on the Renesas Electronics website.

#### 6. Reference Documents

RL78 family User's Manual: Software (R01US0015E)

RL78 CC-RL Compiler User's Manual (R20UT3123E)

CS+ Code Generator Integrated Development Environment User's Manual: Peripheral Function Operation (R20UT3104E)

CcnvCA78K0 C Source Converter User's Manual (R20UT3684E)

78K0/Kx1,78K0/Kx1+ シリアル通信プログラム集 78K0/Kx2 サンプル・プログラム インターバル・タイマ編(U19031JJ2V0AN00) 78K0/Kx2 サンプル・プログラム A/D コンバータ(ZUD-CC-10-0016)

(The latest information can be downloaded from the Renesas Electronics website.)

#### Website and Support

Renesas Electronics website <u>http://japan.renesas.com/</u>

Inquiries http://japan.renesas.com/inquiry

All trademarks and registered trademarks are the property of their respective owners.

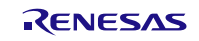

| Devision History | Replacement Guide from 78K0 Family to RL78 Family |  |  |  |  |
|------------------|---------------------------------------------------|--|--|--|--|
| Revision History | (CcnvCA78K0)                                      |  |  |  |  |

| Rev. | Dete          | Revision Contents |                |             |
|------|---------------|-------------------|----------------|-------------|
|      | Rev.          | Dale              | Page           | Description |
| 1.00 | Nov. 08, 2016 | —                 | First Edition. |             |

#### General Precautions in the Handling of Microprocessing Unit and Microcontroller Unit Products

The following usage notes are applicable to all Microprocessing unit and Microcontroller unit products from Renesas. For detailed usage notes on the products covered by this document, refer to the relevant sections of the document as well as any technical updates that have been issued for the products.

1. Handling of Unused Pins

Handle unused pins in accordance with the directions given under Handling of Unused Pins in the manual.

- <sup>3</sup>⁄<sub>4</sub> The input pins of CMOS products are generally in the high-impedance state. In operation with an unused pin in the open-circuit state, extra electromagnetic noise is induced in the vicinity of LSI, an associated shoot-through current flows internally, and malfunctions occur due to the false recognition of the pin state as an input signal become possible. Unused pins should be handled as described under Handling of Unused Pins in the manual.
- 2. Processing at Power-on

The state of the product is undefined at the moment when power is supplied.

- <sup>3</sup>⁄<sub>4</sub> The states of internal circuits in the LSI are indeterminate and the states of register settings and pins are undefined at the moment when power is supplied. In a finished product where the reset signal is applied to the external reset pin, the states of pins are not guaranteed from the moment when power is supplied until the reset process is completed. In a similar way, the states of pins in a product that is reset by an on-chip power-on reset function are not guaranteed from the moment when power is supplied until the power reaches the level at which resetting has been specified.
- 3. Prohibition of Access to Reserved Addresses

Access to reserved addresses is prohibited.

- <sup>3</sup>⁄<sub>4</sub> The reserved addresses are provided for the possible future expansion of functions. Do not access these addresses; the correct operation of LSI is not guaranteed if they are accessed.
- 4. Clock Signals

After applying a reset, only release the reset line after the operating clock signal has become stable. When switching the clock signal during program execution, wait until the target clock signal has stabilized.

- When the clock signal is generated with an external resonator (or from an external oscillator) during a reset, ensure that the reset line is only released after full stabilization of the clock signal. Moreover, when switching to a clock signal produced with an external resonator (or by an external oscillator) while program execution is in progress, wait until the target clock signal is stable.
- 5. Differences between Products

Before changing from one product to another, i.e. to a product with a different part number, confirm that the change will not lead to problems.

<sup>3</sup>⁄4 The characteristics of Microprocessing unit or Microcontroller unit products in the same group but having a different part number may differ in terms of the internal memory capacity, layout pattern, and other factors, which can affect the ranges of electrical characteristics, such as characteristic values, operating margins, immunity to noise, and amount of radiated noise. When changing to a product with a different part number, implement a system-evaluation test for the given product.

#### Notice

- Descriptions of circuits, software and other related information in this document are provided only to illustrate the operation of semiconductor products and application examples. You are fully responsible for the incorporation of these circuits, software, and information in the design of your equipment. Renesas Electronics assumes no responsibility for any losses incurred by you or third parties arising from the use of these circuits, software, or information.
- Renesas Electronics has used reasonable care in preparing the information included in this document, but Renesas Electronics does not warrant that such information is error free. Renesas Electronics assumes no liability whatsoever for any damages incurred by you resulting from errors in or omissions from the information included herein.
- Renesas Electronics does not assume any liability for infringement of patents, copyrights, or other intellectual property rights of third parties by or arising from the use of Renesas Electronics products or technical information described in this document. No license, express, implied or otherwise, is granted hereby under any patents, copyrights or other intellectual property rights of Renesas Electronics or others.
- 4. You should not alter, modify, copy, or otherwise misappropriate any Renesas Electronics product, whether in whole or in part. Renesas Electronics assumes no responsibility for any losses incurred by you or third parties arising from such alteration, modification, copy or otherwise misappropriation of Renesas Electronics product.
- Renesas Electronics products are classified according to the following two quality grades: "Standard" and "High Quality". The recommended applications for each Renesas Electronics product depends on the product's quality grade, as indicated below.
- "Standard": Computers; office equipment; communications equipment; test and measurement equipment; audio and visual equipment; home electronic appliances; machine tools; personal electronic equipment; and industrial robots etc.

"High Quality": Transportation equipment (automobiles, trains, ships, etc.); traffic control systems; anti-disaster systems; anti-crime systems; and safety equipment etc.

Renesas Electronics products are neither intended nor authorized for use in products or systems that may pose a direct threat to human life or bodily injury (artificial life support devices or systems, surgical implantations etc.), or may cause serious property damages (nuclear reactor control systems, military equipment etc.). You must check the quality grade of each Renesas Electronics product before using it in a particular application. You may not use any Renesas Electronics product for any application for which it is not intended. Renesas Electronics shall not be in any way liable for any damages or losses incurred by you or third parties arising from the use of any Renesas Electronics product for which the product is not intended by Renesas Electronics.

- 6. You should use the Renesas Electronics products described in this document within the range specified by Renesas Electronics, especially with respect to the maximum rating, operating supply voltage range, movement power voltage range, heat radiation characteristics, installation and other product characteristics. Renesas Electronics shall have no liability for malfunctions or damages arising out of the use of Renesas Electronics products beyond such specified ranges.
- 7. Although Renesas Electronics endeavors to improve the quality and reliability of its products, semiconductor products have specific characteristics such as the occurrence of failure at a certain rate and malfunctions under certain use conditions. Further, Renesas Electronics products are not subject to radiation resistance design. Please be sure to implement safety measures to guard them against the possibility of physical injury, and injury or damage caused by fire in the event of the failure of a Renesas Electronics product, such as safety design for hardware and software including but not limited to redundancy, fire control and malfunction prevention, appropriate treatment for aging degradation or any other appropriate measures. Because the evaluation of microcomputer software alone is very difficult, please evaluate the safety of the final products or systems manufactured by you.
- 8. Please contact a Renesas Electronics sales office for details as to environmental matters such as the environmental compatibility of each Renesas Electronics product. Please use Renesas Electronics products in compliance with all applicable laws and regulations that regulate the inclusion or use of controlled substances, including without limitation, the EU RoHS Directive. Renesas Electronics assumes no liability for damages or losses occurring as a result of your noncompliance with applicable laws and regulations.
- 9. Renesas Electronics products and technology may not be used for or incorporated into any products or systems whose manufacture, use, or sale is prohibited under any applicable domestic or foreign laws or regulations. You should not use Renesas Electronics products or technology described in this document for any purpose relating to military applications or use by the military, including but not limited to the development of weapons of mass destruction. When exporting the Renesas Electronics products or technology described in this document, you should comply with the applicable export control laws and regulations and follow the procedures required by such laws and regulations.
- 10. It is the responsibility of the buyer or distributor of Renesas Electronics products, who distributes, disposes of, or otherwise places the product with a third party, to notify such third party in advance of the contents and conditions set forth in this document, Renesas Electronics assumes no responsibility for any losses incurred by you or third parties as a result of unauthorized use of Renesas Electronics products.
- 11. This document may not be reproduced or duplicated in any form, in whole or in part, without prior written consent of Renesas Electronics
- 12. Please contact a Renesas Electronics sales office if you have any questions regarding the information contained in this document or Renesas Electronics products, or if you have any other inquiries.
- (Note 1) "Renesas Electronics" as used in this document means Renesas Electronics Corporation and also includes its majority-owned subsidiaries.
- (Note 2) "Renesas Electronics product(s)" means any product developed or manufactured by or for Renesas Electronics.

Refer to "http://www.renesas.com/" for the latest and detailed information

# RENESAS

#### SALES OFFICES

**Renesas Electronics Corporation** 

http://www.renesas.com

California Eastern Laboratories, Inc. 4950 Patrick Henry Drive, Santa Clara, California 95054-1817, U.S.A. Tel: +1-408-919-2500, Fax: +1-408-988-0279 Renesas Electronics Europe Limited Dukes Meadow, Millboard Road, Bourne End, Buckinghamshire, SL8 5FH, U.K Tel: +44-1628-585-100, Fax: +44-1628-585-900 Renesas Electronics Europe GmbH Arcadiastrasse 10, 40472 Dusseldorf, Germany Tel: +49-211-6503-0, Fax: +44-1628-585-900 Renesas Electronics (Final Co., Ltd. Room 1709, Quantum Plaza, No.27 ZhiChunLu Haidian District, Beijing 100191, P.R.China Tel: +86-10-8235-1155, Fax: +86-10-8235-7679 Renesas Electronics (Shanghai) Co., Ltd. Unit 301, Tower A, Central Towers, 555 Langao Road, Putuo District, Shanghai, P. R. China 200333 Tel: +86-21-2226-0880, Fax: +862-12226-0989 Renesas Electronics Ghanghai) Co., Ltd. Unit 301, Tower A, Central Towers, 555 Langao Road, Putuo District, Shanghai, P. R. China 200333 Tel: +86-22-56080, Fax: +862-2806-9902 Renesas Electronics Infuence Unit 1601-1611, 16/F., Tower 2, Grand Century Place, 193 Prince Edward Road West, Mongkok, Kowloon, Hong Kong Tel: +852-266-6880, Fax: +852 2806-9022 Renesas Electronics Taiwan Co., Ltd. Unit 307, No.363, Fu Shing North Road, Taipei 10543, Taiwan Tel: +852-261-303, Fux: +868 2-8175-9670 Renesas Electronics Isimgapore Pte. Ltd. 80 Bendemeer Road, Unit #06-02 Hyfituk Innovation Centre, Singapore 339949 Tel: +65-213-0200, Fax: +66-213-0300 Renesas Electronics India pvi. Ltd. No.777C, 100 Feet Road, HAL II Stage, Indiranagar, Bangalore, India Tel: +19-0-767208700, Fax: +160-37955-9510 Renesas Electronics India Pvi. Ltd. No.777C, 100 Feet Road, HAL II Stage, Indiranagar, Bangalore, India Tel: +91-80-67208700, Fax: +192-67208777 Renesas Electronics Korea Co., Ltd. 12F, 234 Teheran-To, Gangnam-Gu, Seoul, 135-080, Korea Tel: +42-652-63737, Fax: +192-2545-5141